# SAE Administrator Console USER GUIDE

for use with: Attune<sup>™</sup> NxT Software Publication Number MAN0019099 Revision A.0

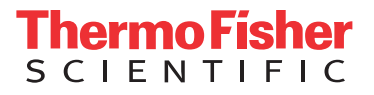

For Research Use Only. Not for use in diagnostic procedures.

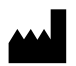

Life Technologies Holdings Pte Ltd | Block 33 | Marsiling Industrial Estate Road 3 | #07-06, Singapore 739256 For descriptions of symbols on product labels or product documents, go to **thermofisher.com/symbols-definition**.

The information in this guide is subject to change without notice.

**DISCLAIMER**: TO THE EXTENT ALLOWED BY LAW, THERMO FISHER SCIENTIFIC INC. AND/OR ITS AFFILIATE(S) WILL NOT BE LIABLE FOR SPECIAL, INCIDENTAL, INDIRECT, PUNITIVE, MULTIPLE, OR CONSEQUENTIAL DAMAGES IN CONNECTION WITH OR ARISING FROM THIS DOCUMENT, INCLUDING YOUR USE OF IT.

**Important Licensing Information**: These products may be covered by one or more Limited Use Label Licenses. By use of these products, you accept the terms and conditions of all applicable Limited Use Label Licenses.

**NOTICE TO PURCHASER: DISCLAIMER OF LICENSE**: Purchase of this software product alone does not imply any license under any process, instrument or other apparatus, system, composition, reagent or kit rights under patent claims owned or otherwise controlled by Thermo Fisher Scientific, either expressly, or by estoppel.

Revision history: Pub. No. MAN0019099

| Revision | Date        | Description  |
|----------|-------------|--------------|
| A.0      | 05 May 2020 | New document |

**TRADEMARKS**: All trademarks are the property of Thermo Fisher Scientific and its subsidiaries unless otherwise specified. Windows is a trademark of Microsoft Corporation.

©2020 Thermo Fisher Scientific Inc. All rights reserved.

## Contents

| CHAPTER 1 Get started 5                                                |
|------------------------------------------------------------------------|
| Network and password security requirements 5                           |
| Network configuration and security 5                                   |
| Password security 5                                                    |
| About the SAE Administrator Console 6                                  |
| SAE module components 7                                                |
| Install the Attune <sup>™</sup> NxT Software with the SAE module       |
| Workflow: Configure the SAE module using the SAE Administrator Console |
| Configure the SAE server from the client application                   |
| Enable the SAE Administrator Console                                   |
| Open the SAE Administrator Console                                     |
| Optional SAE Administrator Console tasks 11                            |
| Set up SAE messaging notifications                                     |
| Determine the signed-in user 12                                        |
| Display the software version 12                                        |
| Change your SAE user account password 12                               |
| CHAPTER 2 Manage SAE user accounts and roles                           |
| Create an SAE user account                                             |
| Edit an SAE user account                                               |
| Activate a suspended SAE user account                                  |
| Disable (inactivate) an SAE user account                               |
| Reset an SAE user account password                                     |
| Manage roles                                                           |
| Default SAE account types 17                                           |
| Default SAE permissions and roles                                      |
| Create a role                                                          |
| Edit a role                                                            |
| Delete a role                                                          |
| View or print a user or role report                                    |

|   | CHAPTER 3 Manage the system security function                                                                                                    | 25                                                                                       |
|---|----------------------------------------------------------------------------------------------------|------------------------------------------------------------------------------------------|
|   | Enable or disable the system security function                                                                                                    | 25                                                                                       |
|   | Configure account setup and security policies                                                                                                    | 25                                                                                       |
| • | CHAPTER 4 Manage the audit function                                                                                                    | . 27                                                                                     |
|   | Enable or disable the audit function                                                                                                    | 28                                                                                       |
|   | Select items to audit and set the Audit Mode                                                                                                    | 28                                                                                       |
|   | Configure audit reason settings                                                                                                    | 29                                                                                       |
|   | View audit logs (audit history)                                                                                                    | 30                                                                                       |
|   | Audit History                                                                                                    | 30                                                                                       |
|   | View the System Configuration audit log                                                                                                    | 30                                                                                       |
|   | View Application Object Records audit log                                                                                                    | 32                                                                                       |
|   | View Instrument Run Records audit log                                                                                                    | 33                                                                                       |
|   | Archive and restore audit records                                                                                                    | 33                                                                                       |
|   | Archive audit records                                                                                                    | 33                                                                                       |
|   | View or export archived audit records                                                                                                    | 34                                                                                       |
|   | Restore archived audit records                                                                                                    | 34                                                                                       |
|   |                                                                                                    |                                                                                          |
|   | CHAPTER 5 Manage the e-Signature function                                                                                                    | . 35                                                                                     |
| • | CHAPTER 5 Manage the e-Signature function                                                                                                    | . 35                                                                                     |
| 1 | CHAPTER 5 Manage the e-Signature function                                                                                                    | . 35<br>35                                                                               |
| 1 | CHAPTER 5 Manage the e-Signature function                                                                                                    | . 35<br>35<br>36                                                                         |
| Ì | CHAPTER 5 Manage the e-Signature function                                                                                                    | . 35<br>35<br>36<br>36                                                                   |
| 1 | CHAPTER 5 Manage the e-Signature function                                                                                                    | . 35<br>35<br>36<br>36<br>37                                                             |
|   | CHAPTER 5 Manage the e-Signature function                                                                                                    | . 35<br>35<br>36<br>36<br>37<br>37<br>37                                                 |
|   | CHAPTER 5 Manage the e-Signature function                                                                                                    | . 35<br>35<br>36<br>36<br>37<br>37<br>37                                                 |
|   | CHAPTER 5 Manage the e-Signature function                                                                                                    | . 35<br>35<br>36<br>36<br>37<br>37<br>37<br>37                                           |
|   | CHAPTER 5 Manage the e-Signature function         About e-Signatures         Enable or disable the e-Signature function         Select the actions that require e-Signature         Configure the meanings of e-Signatures         Add an e-Signature meaning         Delete an e-Signature meaning         CHAPTER 6 Advanced configuration options         Export and import user, system security, audit, and e-Signature settings                                                                                                    | . 35<br>36<br>36<br>37<br>37<br>37<br>37<br>38<br>38                                     |
|   | CHAPTER 5 Manage the e-Signature function         About e-Signatures         Enable or disable the e-Signature function         Select the actions that require e-Signature         Configure the meanings of e-Signatures         Add an e-Signature meaning         Delete an e-Signature meaning         CHAPTER 6 Advanced configuration options         Export and import user, system security, audit, and e-Signature settings         Configure user repositories                                                                                                    | . 35<br>35<br>36<br>37<br>37<br>37<br>37<br>38<br>38                                     |
|   | CHAPTER 5 Manage the e-Signature function         About e-Signatures         Enable or disable the e-Signature function         Select the actions that require e-Signature         Configure the meanings of e-Signatures         Add an e-Signature meaning         Delete an e-Signature meaning         Chapter 6 Advanced configuration options         Export and import user, system security, audit, and e-Signature settings         Configure user repositories         User repository overview                                                                                                    | . 35<br>36<br>36<br>37<br>37<br>37<br>37<br>38<br>38<br>39<br>39                         |
|   | CHAPTER 5 Manage the e-Signature function         About e-Signatures         Enable or disable the e-Signature function         Select the actions that require e-Signature         Configure the meanings of e-Signatures         Add an e-Signature meaning         Delete an e-Signature meaning         CHAPTER 6 Advanced configuration options         Export and import user, system security, audit, and e-Signature settings         Configure user repositories         User repository overview         Configure user repositories for SAE or external account access                                                                                                    | . 35<br>35<br>36<br>37<br>37<br>37<br>37<br>38<br>39<br>39<br>39<br>40                   |
|   | CHAPTER 5 Manage the e-Signature function         About e-Signatures         Enable or disable the e-Signature function         Select the actions that require e-Signature         Configure the meanings of e-Signatures         Add an e-Signature meaning         Delete an e-Signature meaning         CHAPTER 6 Advanced configuration options         Export and import user, system security, audit, and e-Signature settings         Configure user repositories         User repository overview         Configure user repositories for SAE or external account access         User repository settings         User repository settings                                                   | . 35<br>35<br>36<br>36<br>37<br>37<br>37<br>37<br>37<br>37<br>37<br>39<br>39<br>40<br>41 |
|   | CHAPTER 5 Manage the e-Signature function         About e-Signatures         Enable or disable the e-Signature function         Select the actions that require e-Signature         Configure the meanings of e-Signatures         Add an e-Signature meaning         Delete an e-Signature meaning         Delete an e-Signature meaning         ChAPTER 6 Advanced configuration options         Export and import user, system security, audit, and e-Signature settings         Onfigure user repositories         User repository overview         Configure user repositories for SAE or external account access         User or administrator sign-in with LDAP or federated user repositories | . 35<br>36<br>36<br>37<br>37<br>37<br>37<br>38<br>39<br>39<br>40<br>41<br>42             |

## Get started

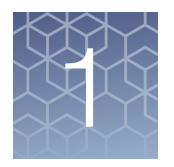

| Network and password security requirements                             | 5 |
|------------------------------------------------------------------------|---|
| About the SAE Administrator Console                                    | 6 |
| Install the Attune <sup>™</sup> NxT Software with the SAE module       | 7 |
| Workflow: Configure the SAE module using the SAE Administrator Console | 8 |
| Configure the SAE server from the client application                   | 9 |
| Enable the SAE Administrator Console                                   | 9 |
| Open the SAE Administrator Console 1                                   | 1 |
| Optional SAE Administrator Console tasks 1                             | 1 |

### Network and password security requirements

| Network<br>configuration<br>and security | The network configuration and security settings of your laboratory or facility (such as firewalls, anti-virus software, network passwords) are the sole responsibility of your facility administrator, IT, and security personnel. This product does not provide any network or security configuration files, utilities, or instructions.                                                                               |  |  |  |
|------------------------------------------|----------------------------------------------------------------------------------------------------|--|--|--|
|                                          | If external or network drives are connected to the software, it is the responsibility of your IT personnel to ensure that such drives are configured and secured correctly to prevent data corruption or loss. It is the responsibility of your facility administrator, IT, and security personnel to prevent the use of any unsecured ports (such as USB, Ethernet) and ensure that the system security is maintained. |  |  |  |
| Password<br>security                     | Thermo Fisher Scientific strongly recommends that you maintain unique passwords<br>for all accounts in use on this product. All passwords should be reset upon first sign<br>in to the product. Change passwords according to your organization's password<br>policy.                                                                                                    |  |  |  |
|                                          | It is the sole responsibility of your IT personnel to develop and enforce secure use of passwords.                                                                                                    |  |  |  |

#### About the SAE Administrator Console

The SAE Administrator Console is the tool that you use to configure the Security, Audit, and Electronic Signature (SAE) module. The SAE module can be configured to meet specific requirements for security, audit, and e-signature (such as 21 CFR Part 11 compliance).

In the SAE Administrator Console, a software or instrument that is configured for the SAE module is called an "application". An example application is the Attune<sup>™</sup> NxT Software.

The SAE module can be configured to provide the following functionality:

| Function                              | Description                                                                                                    |  |  |  |  |
|---------------------------------------|----------------------------------------------------------------------------------------------------|--|--|--|--|
| System security                       | Controls user access to the Attune <sup>™</sup> NxT application. A default user account with the Administrator role is provided at installation that has access to both SAE Administrator Console and the Attune <sup>™</sup> NxT Software. Other default SAE user roles include Advanced user, User, Reviewer, and No Privileges roles. You can set up additional SAE user accounts with specific permissions. |  |  |  |  |
| Auditing                              | Tracks actions performed by users, changes to the SAE module settings, and changes made to application objects (i.e., Experiments). You can:                                                                                                    |  |  |  |  |
|                                       | <ul> <li>Enable or disable audits, select actions and application objects to be audited, specify<br/>the audit mode, and require users to provide a reason for changes made to auditable<br/>application objects.</li> </ul>                                                                                                    |  |  |  |  |
|                                       | <ul> <li>View specific audit logs and generate printable audit records.</li> </ul>                                                                                                    |  |  |  |  |
|                                       | Archive the audit records or configure auto archive settings.                                                                                                    |  |  |  |  |
| Electronic signature<br>(e-signature) | Determines if users are required to fulfill signature requirements before performing specific functions. You can:                                                                                                    |  |  |  |  |
|                                       | <ul> <li>Configure e-signature so that a user can export data, print data, and save experiment<br/>as a template only if the required e-Signatures are provided.</li> </ul>                                                                                                    |  |  |  |  |
|                                       | <ul> <li>Configure each e-signature event to require multiple signatures and to require users<br/>with specific roles to sign.</li> </ul>                                                                                                    |  |  |  |  |

**IMPORTANT!** 21 CFR part 11 is a regulation that describes the criteria for acceptance by the FDA for electronic records and electronic signatures. Part 11 is composed of procedural and technical requirements. Procedural requirements are the standard operating procedures instituted by the end user, and technical requirements are the technical characteristics of the software used. The SAE Module of the Attune<sup>™</sup> NxT Software does not automatically guarantee 21 CFR part 11 compliance. Compliance is the consequence of the end user's work process and systems used. Attune<sup>™</sup> NxT Software in the SAE mode enables 21 CFR part 11 compliance for the flow cytometry data collection and analysis steps within the workflow.

## SAE module components

The SAE module is a client-server software configuration that includes three components:

- **SAE Administrator Console**—Tool that is used by an SAE administrator to configure the SAE module.
- **SAE server** (server)—Service that runs in the background and stores SAE settings, user accounts, audit records, and e-signature records. By default, the SAE server is installed on the same computer as the SAE Administrator Console.
- SAE screens (client)—Screens that are displayed in an application (sign in, audit, and e-signature) and that require user input. The Attune<sup>™</sup> NxT Software runs on the client.

### Install the Attune<sup>™</sup> NxT Software with the SAE module

The SAE Administrator Console is installed optionally as part of the Attune<sup>™</sup> NxT Software on the same computer that controls the Attune<sup>™</sup> NxT instrument. When installing the Attune<sup>™</sup> NxT Software, select the **Attune<sup>™</sup> NxT Software with Security, Audit, E-Signatures** option.

**Note:** For detailed instructions on how to install the Attune<sup>TM</sup> NxT Software with the Security, Audit, and e-Signature functions, refer to the *Attune<sup>TM</sup> NxT Software User Guide*, available for download at **thermofisher.com/attune**.

**IMPORTANT!** A license control mechanism in the form of a SAE-specific DESkey device is required to access the SAE Administrator Console from the Attune<sup>TM</sup> NxT Software and to use the Attune<sup>TM</sup> NxT Software in the SAE mode.

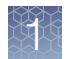

## Workflow: Configure the SAE module using the SAE Administrator Console

Set up the SAE Administrator Console (before first use)

Open the SAE Administrator Console (page 11)

▼

#### Use the SAE module (as needed)

Chapter 2, "Manage SAE user accounts and roles" and

"Create an SAE user account" on page 14

A default Administrator user account is provided at installation. Complete this step of the workflow to add more users.

▼

Chapter 3, "Manage the system security function" and

"Configure account setup and security policies" on page 25 Complete this step of the workflow to control restrictions and system security policies for all SAE user accounts.

▼

Chapter 4, "Manage the audit function" Complete this step of the workflow to select actions to be audited and view audit reports.

▼

Chapter 5, "Manage the e-Signature function" Complete this step of the workflow to select actions that require e-signature and view e-signature reports.

**IMPORTANT!** Ensure that audit settings are configured before using the Attune<sup>™</sup> NxT Software in SAE mode, because changes to audit object settings can result in audit gaps if the changes are made after the experiments have been created.

#### Configure the SAE server from the client application

The SAE server is a service that runs in the background and stores SAE settings, user accounts, audit records, and e-Signature records. By default, the SAE server is installed on the same computer as the SAE Administrator Console. Before you enable the SAE mode, ensure that the SAE server is configured correctly in the Attune<sup>™</sup> NxT Software.

**Note:** By default, the SAE server is setup to run locally. If you wish to use a remote server for the user repositories, see Chapter 6, "Advanced configuration options".

- 1. Launch the Attune<sup>™</sup> NxT Software and sign in as **Administrator**.
- 2. Click the **Options** button on the **Quick Access** toolbar to open the **Options** dialog, then select the **Administrator** tab.
- 3. In the **SAE Configuration** section of the **Administrator** tab, ensure that **Local Server** is selected for Server Configuration.

When **Local Server** is selected, the **Port Number** is automatically set to *8201* and the **Server IP Address** is set to *localhost* by default.

Note: The SAE Configurations options are only visible if the SAE-specific DESkey device is present to allow access to the SAE mode in the Attune<sup>™</sup> NxT Software, and they are only enabled if the SAE mode is disabled (i.e., the **Enable SAE Mode** checkbox is unchecked).

- 4. (*Optional*) Click **Test Connection** to confirm that the connection information is correct.
- 5. Click OK.

#### Enable the SAE Administrator Console

Before you can start using the Attune<sup>™</sup> NxT Software in the SAE mode, you must first access the SAE Administrator Console to change your SAE password, then enable the SAE mode in Attune<sup>™</sup> NxT Software. This procedure requires a local administrator profile on the instrument and an SAE administrator account in the SAE Administrator Console.

**IMPORTANT!** A license control mechanism in the form of a SAE-specific DESkey device is required to access the SAE Administrator Console from the Attune<sup>™</sup> NxT Software and to use the Attune<sup>™</sup> NxT Software in the SAE mode.

1. Launch the Attune<sup>™</sup> NxT Software and sign in as **Administrator**.

**Note:** When signing into the Attune<sup>™</sup> NxT Software for the first time after installation, you must sign in as an Administrator. The default username and password for the Administrator are both *admin*. After you sign in for the first time, the software will prompt you to change the password.

- 2. Click the **Options** button on the **Quick Access** toolbar to open the **Options** dialog, then select the **Administrator** tab.
- **3.** In the SAE Configuration section of the Administrator tab, click **Setup** to open the **SAE Administrator Console** in your system's default web browser, then sign in to the SAE Administrator Console using the default SAE Administrator credentials.

Note: The SAE Configurations options are only visible if the SAE-specific DESkey device is present to allow access to the SAE mode in the Attune<sup>™</sup> NxT Software.

4. When prompted, enter the new SAE Administrator password in the SAE Administrator Console, then click **Update**.

Note: By default, the SAE Administrator password is set to expire after the first sign in. To enable the SAE mode for the Attune<sup>™</sup> NxT Software, you must first update the password for the SAE Administrator.

- 5. Configure the SAE Console. For detailed instructions, see the following pages:
  - Manage the SAE user accounts and roles Chapter 2, "Manage SAE user accounts and roles"
  - Manage the system security function Chapter 3, "Manage the system security function"
  - Manage the audit function Chapter 4, "Manage the audit function"
  - Manage the e-Signature function Chapter 5, "Manage the e-Signature function"
  - Setup advanced configuration options Chapter 6, "Advanced configuration options"

**IMPORTANT!** Changing audit settings after experiments have been created may result in audit gaps. Ensure that audit settings are configured before using the Attune<sup>™</sup> NxT Software in SAE mode.

**Note:** For detailed information on the SAE Console configuration, refer to the *Attune*<sup>TM</sup> *NxT Software User Guide* (Part. No. 100024236), available for download at **thermofisher.com/attune**.

- In the Attune<sup>™</sup> NxT Software, select Options dialog ➤ Administrator tab ➤ Enable SAE Mode.
- 7. When prompted, enter your SAE Administrator credentials, then click OK.
- The software displays the SAE Enabled notification, which prompts you to log out of the Attune<sup>™</sup> NxT Software and sign in with your SAE credentials to make the changes go into effect.
- 9. Click OK to close the notification, then click OK to close to Options dialog

Log out of the The Attune<sup>™</sup> NxT Software, then sign in again using your SAE credentials. You can now use the Attune<sup>™</sup> NxT Software in the SAE mode.

**IMPORTANT!** When signing into the Attune<sup>™</sup> NxT Software after the SAE mode is enabled, you must use your SAE account username and password, and not your Attune<sup>™</sup> NxT username and password. In cases where the SAE server is unavailable or you need service repair of your instrument, you can sign in to your local Attune<sup>™</sup> NxT Software account using the **Sign in with local account** drop down option. This option is only available if you have an Administrator, System Administrator, or Service account. Users and Advanced Users are not allowed to login to the local account once SAE is enabled.

#### **Open the SAE Administrator Console**

After you have enabled the SAE Administrator Console on the Attune<sup>™</sup> NxT Software, open the SAE Administrator Console to manage SAE functions.

- In the Attune<sup>™</sup> NxT Software, select the SAE tab, then click View SAE Console. The SAE Administrator Console opens in the system's default web browser.
- 2. Click the navigation tabs to display different screens in the software.

#### **Optional SAE Administrator Console tasks**

Set up SAE messaging notifications You can specify when and how to be notified when specified events occur in the SAE Administrator Console.

- 1. In the SAE Administrator Console main screen, click the Settings tab.
- 2. Select Notifications.
- 3. In the Edit Notification Settings dialog box, select Notify at Administrator sign in for the events of interest.
- 4. (Optional) Select Notify by Email, then specify an email address.
- 5. Click Save.

#### Configure the SMTP server for email notifications

Configure the SMTP server so that the SAE Administrator Console can send email notifications.

- 1. In the SAE Administrator Console main screen, click the **Settings** tab.
- 2. Select Email Server.

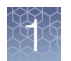

- 3. In the SMTP Configuration dialog box, enter the following:
  - SMTP host, SMTP port, and SMTP sender

Note: Select Authentication required if the SMTP server requires authentication.

• User Name and Password

Note: Select Use SSL if the SMTP server requires an encrypted channel connection.

4. Click Save.

**Determine the** The name of the signed-in user is displayed in the top-right corner of the SAE signed-in user Administrator Console main screen.

| Display the         | 1. In the SAE Administrator Console main screen, click the Settings tab.                                |
|---------------------|----------------------------------------------------------------------------------------------------|
| version             | <ol> <li>Select About.</li> <li>The SAE Administrator Console software version is displayed.</li> </ol> |
| Change your         | 1. At the top right of any screen, click <b>1</b> , then select <b>Change Password</b> .                |
| SAE user<br>account | 2. Enter the old password.                                                                              |
| password            | 3 Enter a new password, confirm the new password, then click <b>Lindate</b>                             |

3. Enter a new password, confirm the new password, then click **Update**.

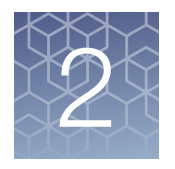

# Manage SAE user accounts and roles

| Create an SAE user account 14               |
|---------------------------------------------|
| Edit an SAE user account 15                 |
| Activate a suspended SAE user account 15    |
| Disable (inactivate) an SAE user account 15 |
| Reset an SAE user account password 16       |
| Manage roles 16                             |
| View or print a user or role report         |

The SAE Administrator Console has an Attune<sup>™</sup> NxT-specific security profile that defines users, user roles, and application permissions, which are managed using the **Users** and **Roles** tabs.

The **Users** tab displays a list of the current SAE accounts in the SAE server, and allows the SAE Administrator to create additional SAE users, edit current users, and to create Users reports. There are three action buttons in the **Users** tab:

- Create: Allows the SAE Administrator to create additional SAE users.
- Edit: Allows the SAE Administrator to edit the settings for the selected SAE user.
- **Report**: Allows the SAE Administrator to create a PDF report that lists the current SAE accounts saved in the SAE server.

The **Roles** tab allows SAE Administrators to create, edit, and delete custom roles, and to create roles reports. SAE roles determine the SAE permissions that are associated with an SAE user account. There are four action buttons in the **Roles** tab:

- **Create**: Allows the SAE Administrator to create custom SAE roles that give granular permissions to the Attune<sup>™</sup> NxT Software features.
- Edit: Allows the SAE Administrator to edit the settings for the selected custome SAE role.

**Note:** The default SAE roles (Administrator, Advanced User, User, Reviewer, and No Privileges) are non-modifiable and are fixed with the functions they can perform.

- Delete: Allows the SAE Administrator to delete selected custom SAE roles.
- **Report**: Allows the SAE Administrator to create a PDF report that lists the available SAE roles.

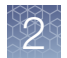

#### Create an SAE user account

The **Users** tab of the SAE Administrator Console displays a list of the current SAE accounts in the SAE server, and allows the SAE Administrator to create additional SAE users, edit current users, and to create Users reports.

- 1. In the SAE Administrator Console main screen, click the Users tab.
- 2. Click **Create** to open the **Create User Account** dialog, then enter the user name, password, first name, *(optional)* middle initial, and last name.

The field limits are specified in the system security function settings.

Note: First name, MI (middle initial), and last name are used to create the **User Full Name**, which is displayed as the name of the signed-in user.

**Note:** You cannot change the user name or delete a user after you have saved the user account.

**3.** *(Optional)* Deselect **User must set new password at next sign in**. By default, this option is selected and users must specify a newe password the first time they sign in to an application.

**Note:** The user account password automatically expires after the number of days that are specified in the system security function settings.

4. Select the Role for the user account.

Available default options are **Administrator**, **Advanced User**, **User**, and **Reviewer**. For more information, see "Default SAE account types" on page 17.

**Note:** Each role grants specific SAE permissions to the user. You can also create a custom role with specific privileges in the **Roles** tab. For more information, see "Manage roles" on page 16.

**Note:** The No Privileges Role is for internal use by the SAE Administrator Console. Do not assign this role to a user account.

- 5. Leave the status set to ACTIVE.
- 6. (Optional) Enter phone, email (for information only), and comments.
- 7. Click Save.

#### Edit an SAE user account

- 1. In the SAE Administrator Console main screen, click the Users tab.
- 2. Select a user account, then click Edit to open the Edit User Account dialog.
- 3. Edit the settings as desired.

Note: You cannot edit the user name of an existing user.

4. Click Save.

#### Activate a suspended SAE user account

- 1. In the SAE Administrator Console main screen, click the **Users** tab.
- 2. Select a user account, then click Edit to open the Edit User Account dialog.
- 3. Change the Status from SUSPENDED to ACTIVE.
- 4. Click Save.

#### Disable (inactivate) an SAE user account

- 1. In the SAE Administrator Console main screen, click the Users tab.
- 2. Select a user account, then click Edit to open the Edit User Account dialog.
- 3. Change the Status from ACTIVE to INACTIVE.
- 4. Click Save.

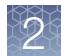

#### Reset an SAE user account password

**IMPORTANT!** There is no way to recover a forgotten password. If the SAE Administrator forgets their password, the software must be reinstalled. Export all data before reinstalling the software. Otherwise, the data will be lost. For more information, see Chapter 6, "Advanced configuration options".

- 1. In the SAE Administrator Console main screen, click the Users tab.
- 2. Select the affected user account, then click **Edit** to open the **Edit User Account** dialog.
- **3.** Enter a replacement password for the user account, then re-enter the password for confirmation.
- If you assigned the user account a temporary password, then select User must set new password at next sign in to require the user to enter a new password at sign in.
- 5. Click Save.

#### Manage roles

SAE roles determine the SAE permissions that are associated with an SAE user account. For the default permissions and roles in the Attune<sup>™</sup> NxT Software, see .

SAE roles are managed from the **Roles** tab of the SAE Administrator Console, which allows SAE Administrators to create, edit, and delete custom roles, and to create roles reports. If your SAE Administrator Console is configured to manage the SAE module for more than one application, you can create roles that specify permissions for more than one application.

**IMPORTANT!** SAE permissions for a role apply to all user accounts that are assigned to the role.

Note: Changes made to a role in the SAE Administrator Console are reflected in the client application (i.e., Attune<sup>™</sup> NxT Software) within 10 seconds.

Default SAE<br/>account typesThe SAE module for the Attune<sup>™</sup> NxT Software provides the following default SAE<br/>account types:

- Administrator: System administrator role with full access to the software and full privileges, including the ability modify SAE configuration and define the system security policy.
- Advanced User: Similar to Attune<sup>™</sup> NxT advanced user.
- **User:** Similar to Attune<sup>™</sup> NxT user.
- No Privileges Role: This role is for internal use only by the SAE Administrator Console when you set up user repositories. Do not assign this role to a user account.

For the permissions assigned to each default SAE account type, see the Default permissions and roles on page 18. To create a custom role with specific privileges, see Create a role on page 23.

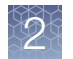

#### Default SAE permissions and roles

| Permission                                   | Administrator | Advanced<br>User | User | Reviewer |  |
|----------------------------------------------|---------------|------------------|------|----------|--|
| SAE Administrator Console                    |               |                  |      |          |  |
| Security Configuration                       |               |                  |      |          |  |
| Configure Security and Auditing              | Yes           | No               | No   | No       |  |
| Audit History                                |               |                  |      |          |  |
| View Action Records                          | Yes           | No               | No   | Yes      |  |
| View System Configuration Records            | Yes           | No               | No   | Yes      |  |
| View Application Object Records              | Yes           | No               | No   | Yes      |  |
| View Instrument Run Records                  | Yes           | No               | No   | Yes      |  |
| Attune <sup>™</sup> NxT Software             |               |                  |      |          |  |
| Acquisition Control                          |               |                  |      |          |  |
| Copy and paste run protocols settings        | Yes           | Yes              | Yes  | No       |  |
| Modify collect options                       | Yes           | Yes              | Yes  | No       |  |
| Modify run protocol settings                 | Yes           | Yes              | Yes  | No       |  |
| Record over (overwrite) existing sample data | Yes           | Yes              | Yes  | No       |  |
| Run and record samples/plates                | Yes           | Yes              | Yes  | No       |  |
| Compensation                                 |               |                  |      |          |  |
| Apply compensation                           | Yes           | Yes              | Yes  | No       |  |
| Create compensation                          | Yes           | Yes              | Yes  | No       |  |
| Delete compensation                          | Yes           | Yes              | Yes  | No       |  |
| Edit compensation channels                   | Yes           | Yes              | Yes  | No       |  |
| Export compensation                          | Yes           | Yes              | Yes  | No       |  |
| Import compensation                          | Yes           | Yes              | Yes  | No       |  |
| Modify compensation values                   | Yes           | Yes              | Yes  | No       |  |
| Experiment Management                        |               |                  |      |          |  |
| Change experiment and group colors           | Yes           | Yes              | Yes  | No       |  |
| Create experiments                           | Yes           | Yes              | Yes  | No       |  |
| Create experiments from templates            | Yes           | Yes              | Yes  | No       |  |

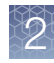

| Permission                            | Administrator | Advanced<br>User | User | Reviewer |
|---------------------------------------|---------------|------------------|------|----------|
| Create samples and groups             | Yes           | Yes              | Yes  | No       |
| Create templates                      | Yes           | Yes              | Yes  | No       |
| Delete experiments                    | Yes           | Yes              | Yes  | No       |
| Delete samples                        | Yes           | Yes              | Yes  | No       |
| Delete templates                      | Yes           | Yes              | Yes  | No       |
| Duplicate experiments                 | Yes           | Yes              | Yes  | No       |
| Export experiments                    | Yes           | Yes              | Yes  | No       |
| Export FCS files                      | Yes           | Yes              | Yes  | No       |
| Export sample list                    | Yes           | Yes              | Yes  | No       |
| Export templates                      | Yes           | Yes              | Yes  | No       |
| Import experiments                    | Yes           | Yes              | Yes  | No       |
| Import FCS files                      | Yes           | Yes              | Yes  | No       |
| Import sample list                    | Yes           | Yes              | Yes  | No       |
| Import templates                      | Yes           | Yes              | Yes  | No       |
| Modify experiment annotation          | Yes           | Yes              | Yes  | No       |
| Modify templates                      | Yes           | Yes              | Yes  | No       |
| Open experiments                      | Yes           | Yes              | Yes  | No       |
| Remove FCS files                      | Yes           | Yes              | Yes  | No       |
| Show/Hide experiment and group colors | Yes           | Yes              | Yes  | No       |
| Update keywords in exported FCS files | Yes           | Yes              | Yes  | No       |
| Filter Configuration                  |               |                  |      |          |
| Create and edit filters               | Yes           | Yes              | No   | No       |
| Manage filter configurations          | Yes           | Yes              | No   | No       |
| Modify filter mapping                 | Yes           | Yes              | No   | No       |
| View filter configuration             | Yes           | Yes              | Yes  | No       |
| Instrument Control                    |               |                  |      |          |
| Run auto sampler calibration          | Yes           | Yes              | Yes  | No       |
| Run debubble and unclog               | Yes           | Yes              | Yes  | No       |

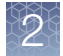

| Permission                              | Administrator | Advanced<br>User | User | Reviewer |
|-----------------------------------------|---------------|------------------|------|----------|
| Run deep clean and shutdown             | Yes           | Yes              | Yes  | No       |
| Run recover sample                      | Yes           | Yes              | Yes  | No       |
| Run rinse, SIP sanitize                 | Yes           | Yes              | Yes  | No       |
| Run startup                             | Yes           | Yes              | Yes  | No       |
| Run system decontamination              | Yes           | Yes              | No   | No       |
| Run system self test                    | Yes           | Yes              | No   | No       |
| Instrument Settings                     |               |                  |      |          |
| Copy and paste instrument settings      | Yes           | Yes              | Yes  | No       |
| Export instrument settings              | Yes           | Yes              | Yes  | No       |
| Import instrument settings              | Yes           | Yes              | Yes  | No       |
| Modify advanced instrument settings     | Yes           | Yes              | No   | No       |
| Modify parameter on/off states          | Yes           | Yes              | Yes  | No       |
| Modify parameter target and label names | Yes           | Yes              | Yes  | No       |
| Modify system instrument settings       | Yes           | No               | No   | No       |
| Modify thresholds                       | Yes           | Yes              | Yes  | No       |
| Modify voltages                         | Yes           | Yes              | Yes  | No       |
| Options                                 |               |                  |      |          |
| Create and edit plates                  | Yes           | Yes              | No   | No       |
| Create and edit user keywords           | Yes           | Yes              | Yes  | No       |
| Manage global keywords                  | Yes           | No               | No   | No       |
| Modify administrator options            | Yes           | No               | No   | No       |
| Modify configuration options            | Yes           | No               | No   | No       |
| Modify default colors                   | Yes           | Yes              | Yes  | No       |
| Modify default font options             | Yes           | Yes              | Yes  | No       |
| Modify default gate options             | Yes           | Yes              | Yes  | No       |
| Modify default plot options             | Yes           | Yes              | Yes  | No       |
| Modify default sample and group name    | Yes           | Yes              | Yes  | No       |
| Modify default statistics options       | Yes           | Yes              | Yes  | No       |
| Modify display options                  | Yes           | Yes              | Yes  | No       |

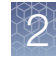

| Permission                         | Administrator | Advanced<br>User | User | Reviewer |
|------------------------------------|---------------|------------------|------|----------|
| Modify export options              | Yes           | Yes              | Yes  | No       |
| Performance Test                   |               |                  |      |          |
| Reset baseline                     | Yes           | Yes              | No   | No       |
| Run performance test               | Yes           | Yes              | No   | No       |
| View performance test report       | Yes           | Yes              | Yes  | Yes      |
| Workspace and Overlay Gates        |               |                  |      |          |
| Change gate color                  | Yes           | Yes              | Yes  | No       |
| Change gate coordinates            | Yes           | Yes              | Yes  | No       |
| Change gate name                   | Yes           | Yes              | Yes  | No       |
| Change gate opacity                | Yes           | Yes              | Yes  | No       |
| Change gate type                   | Yes           | Yes              | Yes  | No       |
| Create gates                       | Yes           | Yes              | Yes  | No       |
| Delete gates                       | Yes           | Yes              | Yes  | No       |
| Export gate to FCS file            | Yes           | Yes              | Yes  | No       |
| Modify gate equation               | Yes           | Yes              | Yes  | No       |
| Modify gate Z order                | Yes           | Yes              | Yes  | No       |
| Show/Hide gate name                | Yes           | Yes              | Yes  | No       |
| Workspace and Overlay Plots        |               |                  |      |          |
| Change density plot color and mode | Yes           | Yes              | Yes  | No       |
| Change legend text                 | Yes           | Yes              | Yes  | No       |
| Change overlay opacity             | Yes           | Yes              | Yes  | No       |
| Change overlay plot color          | Yes           | Yes              | Yes  | No       |
| Change percent of displayed events | Yes           | Yes              | Yes  | No       |
| Change plot axes labels            | Yes           | Yes              | Yes  | No       |
| Change plot parameters             | Yes           | Yes              | Yes  | No       |
| Change plot range                  | Yes           | Yes              | Yes  | No       |
| Change plot resolution             | Yes           | Yes              | Yes  | No       |
| Change plot scale                  | Yes           | Yes              | Yes  | No       |
| Change plot title                  | Yes           | Yes              | Yes  | No       |

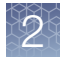

| Permission                   | Administrator | Advanced<br>User | User | Reviewer |
|------------------------------|---------------|------------------|------|----------|
| Change plot types            | Yes           | Yes              | Yes  | No       |
| Create overlays              | Yes           | Yes              | Yes  | No       |
| Delete overlays              | Yes           | Yes              | Yes  | No       |
| Delete plots                 | Yes           | Yes              | Yes  | No       |
| Format plot text             | Yes           | Yes              | Yes  | No       |
| Hide tick marks on overlays  | Yes           | Yes              | Yes  | No       |
| Insert plots                 | Yes           | Yes              | Yes  | No       |
| Modify histogram properties  | Yes           | Yes              | Yes  | No       |
| Modify overlay 3D options    | Yes           | Yes              | Yes  | No       |
| Modify plot statistics       | Yes           | Yes              | Yes  | No       |
| Perform overlay calculations | Yes           | Yes              | Yes  | No       |
| Reorder overlay plot members | Yes           | Yes              | Yes  | No       |
| Save plot as image           | Yes           | Yes              | Yes  | No       |
| Show/Hide overlay plots      | Yes           | Yes              | Yes  | No       |
| Show legend on overlays      | Yes           | Yes              | Yes  | No       |
| Workspace Layout             |               |                  |      |          |
| Align objects                | Yes           | Yes              | Yes  | No       |
| Change workspace grid size   | Yes           | Yes              | Yes  | No       |
| Modify workspace mode        | Yes           | Yes              | Yes  | No       |
| Move and resize objects      | Yes           | Yes              | Yes  | No       |
| Other Workspace Objects      |               |                  |      |          |
| Copy objects to clipboard    | Yes           | Yes              | Yes  | No       |
| Delete images                | Yes           | Yes              | Yes  | No       |
| Delete statistics            | Yes           | Yes              | Yes  | No       |
| Delete text boxes            | Yes           | Yes              | Yes  | No       |
| Edit text box text           | Yes           | Yes              | Yes  | No       |
| Format statistics            | Yes           | Yes              | Yes  | No       |
| Format text box              | Yes           | Yes              | Yes  | No       |

|            | - 23 |
|------------|------|
|            |      |
| - 28 A     |      |
|            |      |
|            |      |
| Set Set 15 |      |

| Permission                       | Administrator | Advanced<br>User | User | Reviewer |
|----------------------------------|---------------|------------------|------|----------|
| Insert images                    | Yes           | Yes              | Yes  | No       |
| Insert statistics                | Yes           | Yes              | Yes  | No       |
| Insert text boxes                | Yes           | Yes              | Yes  | No       |
| Modify statistics box statistics | Yes           | Yes              | Yes  | No       |
| Other                            |               |                  |      |          |
| Export workspace                 | Yes           | Yes              | Yes  | No       |
| Import workspace                 | Yes           | Yes              | Yes  | No       |
| Modify heatmap settings          | Yes           | Yes              | Yes  | No       |
| Printing and page layout         | Yes           | Yes              | Yes  | No       |
| View system logs                 | Yes           | Yes              | Yes  | No       |
| View user logs                   | Yes           | No               | No   | No       |
| Security Configuration           |               |                  |      |          |
| Perform e-signing                | Yes           | Yes              | No   | No       |

#### **Create a role** 1. In the SAE Administrator Console main screen, click the **Roles** tab.

- 2. Click Create to open the Create Role dialog.
- 3. Enter the Name and (optional) Description for the new role.
- 4. Select SAE and Attune permissions for the role (See "Default SAE permissions and roles" on page 18). To select all SAE permissions in a category, select the checkbox next to the category.

#### 5. Click Save.

The newly created role is displayed in the **SAE Roles** list in the **Roles** tab, and it becomes available in the **Role** dropdown in the **Create User Account** dialog.

#### Edit a role 1. In the SAE Administrator Console main screen, click the Roles tab.

#### 2. Select a role, then click Edit to open the Edit Role dialog.

Note: You cannot edit the default Administrator, Advanced User, and User roles.

3. Edit settings as needed, then click Save.

#### **Delete a role** Note: If any SAE user account is assigned to a role, that role cannot be deleted.

- 1. In the SAE Administrator Console main screen, click the Roles tab.
- 2. Select a role, then click **Delete**.

**Note:** Changes to a role will be reflected in the client application (i.e., Attune) within 10 seconds.

#### View or print a user or role report

- 1. In the SAE Administrator Console main screen, click the Users or Roles tab.
- 2. Click Report.

The user report or role report downloads to the default location set in the web browser.

- 3. Access the report, save, then print the report.
- 4. Close the report.

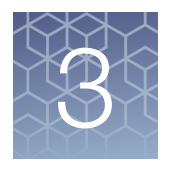

## Manage the system security function

The **System** tab of the SAE Administrator Console allows the SAE Administrator to modify SAE configuration and define the system security policy. In this tab, the SAE Administrator can:

- Configure user name settings
- Set password policy
- Define account lockout policy
- Configure other system settings

**Note:** Settings in this screen affect all SAE user accounts. Settings are applied the next time that users sign in to an application.

#### Enable or disable the system security function

The system security function cannot be disabled in the SAE Administrator Console. To disable SAE user sign in to the Attune<sup>™</sup> NxT Software, you must disable SAE in the **Administrator** tab of the **Options** dialog in the Attune<sup>™</sup> NxT Software. For more information, refer to the Attune<sup>™</sup> NxT Software User Guide (Pub. No. 100024236).

#### Configure account setup and security policies

The **System** tab allows the SAE Administrator to modify SAE configuration and define the system security policy. Settings in this screen affect all SAE user accounts. Settings are applied the next time that users sign in to an application.

- 1. In the SAE Administrator Console main screen, click the **System** tab.
- 2. In the User Name Settings pane, specify the user name requirements and limits (user name length, and so on).

**Note:** The Attune<sup>™</sup> NxT Software only allows a maximum user name length of 50 characters. If a user name length greater than 50 characters is chosen, the SAE user will not be able to login into the Attune<sup>™</sup> NxT Software.

**3.** In the **Password Policy** pane, specify the password requirements and limits (password required characters, and so on).

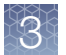

4. *(Optional)* In the Account Lockout Policy pane, enable or disable the Account lockout feature. If you enable this feature, specify the following settings:

| Settings                                     | Description                                                                                                    |
|----------------------------------------------|----------------------------------------------------------------------------------------------------|
| Threshold and<br>Account lockout<br>duration | If a user attempts to sign in with an incorrect user name or<br>password more than the number of times set for the<br>threshold (by default, 3 failed attempts), the user is locked<br>out for the time specified (by default, 24 hours). |
| Sign in attempts<br>counter reset and        | If the counter reset is enabled, the counter resets to 0 after the time specified.                                                                                                    |
| Reset failure sign in<br>counter after       | For example, if a user is locked out because of exceeding<br>the number of failed sign-in attempts, the user will be able<br>to attempt to sign in after the time specified.                                                              |

5. (Optional) In the Other Settings pane, specify the following settings:

| Settings                                                      | Description when enabled                                                                                                    |
|---------------------------------------------------------------|----------------------------------------------------------------------------------------------------|
| Automatic screen<br>locking and<br>Inactivity duration        | The screen is locked if no mouse or keyboard input is detected. An actively signed-in user or SAE administrator must enter their user name and password to unlock the screen. |
| Open file from<br>non-SAE system                              | The application allows users to access data files that<br>were generated when SAE functions were disabled. By<br>default, this is set to Forbidden.                           |
| Client offline sign in<br>and<br>Offline sign in<br>threshold | When the SAE server is offline, users can sign in and use the Attune <sup>™</sup> NxT Software for the time specified.                                                        |

**Note:** When set to **Allowed**, the **Open file from non-SAE system** function also allows you to:

- Open an Experiment altered outside of an application and continue with that Experiment.
- Open, duplicate, or export Experiments where an audit gap or tampering was detected.

However, depending upon what has been changed in the data files, continuing with a tampered Experiment could result in an Audit gap. If there are audit gaps in the audit history or the audit settings are modified on the SAE console, the Attune<sup>™</sup> NxT Software displays the **File Modification Detected** warning dialog to notify you that you are trying to open an Experiment that has an invalid audit history and ask if you want to continue.

#### 6. Click Apply Settings.

Note: Click **Reset to Defaults** to reset all the system security settings to their default values.

## Manage the audit function

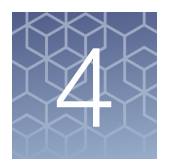

- Configure audit reason settings ..... 29

The Audit function allows you to track user actions, changes to SAE settings, and changes made to application objects (i.e., Experiments). Manage the audit function using the **Audit** and **Audit History** tabs.

The Audit tab has the following functional groups:

- Audit Settings (consists of the Enable Audits checkbox and the Audit Settings panel)
- Audit Reason Settings

Use the **Audit** to enable or disable audits, control which actions and application objects are audited, and require users to provide a reason for changes made to auditable application objects.

Use the **Audit History** tab to access audit record logs for the auditable transactions. The audit logs available for viewing are:

- Action Records
- System Configuration Records
- Application Object Records
- Instrument Run Records (this function is not used by the Attune<sup>™</sup> NxT Software)

**Note:** For detailed information on the **Audit** and **Audit History** tabs, refer to the *Attune*<sup>TM</sup> *NxT Software User Guide* (Part. No. 100024236), available for download at **thermofisher.com/attune**.

**IMPORTANT!** Changing audit settings after experiments have been created may result in audit gaps. Ensure audit settings are configured before using the software in SAE mode.

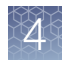

#### Enable or disable the audit function

- 1. In the SAE Administrator Console main screen, click the Audit tab.
- 2. Select or deselect Enable Audits.
- 3. (Optional) Set or modify the Audit Settings and the Audit Reason Settings.
- 4. Click Apply Settings.

#### Select items to audit and set the Audit Mode

Use the **Audit Settings** panel of the **Audit** tab to select the items to audit and the **Audit Mode**. The **Audit Settings** panel has four columns:

- Include: Selects the items to include in the audit.
- Application: Displays the application to which the audit applies.
   If your SAE Administrator Console is configured to manage the SAE module for more than one application, you can audit more than one application (for example, Attune<sup>™</sup> NxT Software and SeqStudio<sup>™</sup> Genetic Analyzer).
- **Audit Type**: Lists what is included in the audit (for example, Compensation, Compensation Channel, etc.).
- Audit Mode: Allows you to select one of the three audit modes (Silent, Optional, Required).

The default audit mode for Attune<sup>™</sup> NxT Software application objects is **Silent**.

- 1. In the SAE Administrator Console main screen, click the Audit tab.
- 2. In the Audit Settings panel, select the items to audit.
- 3. Select the **Audit Mode** for each item you include for auditing:

| Option           | Description                                                                                                    |
|------------------|----------------------------------------------------------------------------------------------------|
| Silent (Default) | The event is audited, no reason prompt is displayed.                                                                |
| Optional         | The event is audited, a reason prompt is displayed, but the user can cancel and continue without entering a reason. |
| Required         | The event is audited, a reason prompt is displayed, and the user must specify a reason.                             |

Note: When the Audit mode is set to Silent, audit reasons are not available for user selection in the Attune<sup>™</sup> NxT Software.

Note: When the **Audit mode** is set to **Optional** or **Required**, the **Enter Audit Reason** dialog is displayed each time a change is made that results in an audit.

4. Click Apply Settings.

#### 4

#### Configure audit reason settings

Configure audit reason settings in the Audit Reason Settings panel of the Audit tab.

• *(Optional)* Select **Require users to select a reason for change from list** to require users to select a pre-defined audit reason from the **Reason** list.

The SAE console is preloaded with the following defined audit reasons:

- Manually edited
- Entry error
- Well anomaly
- Calculation error
- Need to change threshold
- Need to reanalyze
- Add new audit reason:
  - a. Click New Reason.
  - b. Enter a reason for change, then click **Save**.
  - c. Click Apply Settings.
- Edit an existing audit reason:
  - a. Click Edit.
  - b. Edit the reason for change, then click Save.
  - c. Click Apply Settings.
- Delete an existing audit reason:
  - a. Click Delete.
  - b. Click **Delete** to confirm deletion of the audit reason or **Cancel** to exit the dialog box.
  - c. Click Apply Settings.

**Note:** After deleting an audit reason, its ID number is also deleted and the ID number is not reused for the next audit reason in the list.

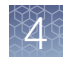

log

#### View audit logs (audit history)

#### **Audit History**

The **Audit History** tab allows users with permission to view **Audit History** to access the audit logs for auditable transactions. The permission to view the entire **Audit History** or specific audit logs is granted in the **Roles** tab. The audit logs available for viewing are:

- Action Records
- System Configuration Records
- Application Object Records
- Instrument Run Records (this function is not used by the Attune<sup>™</sup> NxT Software)

View the Action<br/>Records auditAction Records are always audited and cannot be turned off. All items in the action<br/>records log are audited silently.

- 1. In the SAE Administrator Console main screen, click the Audit History tab.
- 2. Select Action Records to view a log of the specified audit events.
- 3. To display a list of items that are audited for your application:
  - a. Select Enable Action Records Filtering.
  - b. Select your application from the Application list.
  - c. In the Action field, click ▼.
     The list of auditable actions is displayed.
- 4. (Optional) Perform the following actions:
  - Specify other filtering settings.
  - Click **Report** to generate a PDF file of the log.
  - Click **Export** to generate a TXT file of the log.

#### Auditable actions in the SAE Administrator Console

- Enable or disable security, audit, or e-signature
- Sign in to or out of the SAE Administrator Console
- Import or export an SAE configuration
- Install an application profile
- Archive, purge, or restore audit records
- Manual Sync with LDAP Directory

 $\Delta$ 

#### Auditable client application actions

#### Table 1 Auditable client application actions

| Action                   | Description                                                                              |
|--------------------------|------------------------------------------------------------------------------------------|
| Stop                     | Stop function (if in acquisition, Stop Acquisition) (via Ribbon tab or Collection panel) |
| Startup                  | Run Startup function (via Ribbon tab, Collection panel, or PT view)                      |
| Recover Sample           | Recover Sample (via Ribbon tab or Collection panel)                                      |
| Rinse                    | Run Rinse function                                                                       |
| Deep Clean               | Run Deep Clean function                                                                  |
| Shutdown                 | Run Shutdown function                                                                    |
| SIP Sanitize             | Run SIP Sanitize function                                                                |
| Decon                    | Run System Decontamination function                                                      |
| Unclog                   | Run Unclog function                                                                      |
| Debubble                 | Run Debubble function                                                                    |
| Calibrate AAS            | Calibrate autosampler                                                                    |
| Calibrate PZT            | Calibrate PZT                                                                            |
| Run Self Tests           | Run Self Tests                                                                           |
| Run Performance Test     | Action logged when a Performance Test is initiated                                       |
| Performance Test Passed  | Action logged at the completion of a passing Performance Test                            |
| Performance Test Failed  | Action logged at the completion of a failed Performance Test                             |
| Run Baseline Test        | Action logged when a Baseline Test is initiated                                          |
| Baseline Test Passed     | Action logged at the completion of a passing Baseline Test                               |
| Baseline Test Failed     | Action logged at the completion of a failed Baseline Test                                |
| Run Sample in Setup Mode | Action recorded when Tube or Manual well is run in Setup mode                            |
| Record Sample            | Action recorded when Tube or Manual well is run in Record mode (Record button clicked)   |
| Clear Data               | Action recorded when the Clear button is clicked and data is cleared                     |
| Stop Run                 | Action recorded when the Stop button is clicked while acquisition is in progress         |
| Record Compensation      | Action recorded when the Compensation controls are recorded                              |
| Record Plate             | Action recorded when Plate is recorded or Record All is selected                         |
| Pause Plate              | Action recorded when Plate run is paused                                                 |
| Resume Plate             | Action recorded when Plate run is resumed from pause                                     |
| Activate Experiment      | Action audited when Experiment is activated                                              |
| Activate Sample          | Action audited when Sample is activated                                                  |
| Export Experiment        | Action audited when Plate or Tube Experiment is exported                                 |
| Import Experiment        | Action audited when Plate or Tube Experiment is imported                                 |

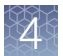

| Action                                                | Description                                                                                                    |
|-------------------------------------------------------|----------------------------------------------------------------------------------------------------|
| Export FCS Files                                      | Action audited when FCS Files are exported                                                                                                    |
| Import FCS Files                                      | Action audited when FCS Files are imported                                                                                                    |
| Export Statistics                                     | Action audited when statistics are exported                                                                                                    |
| View the<br>System<br>Configuration<br>audit log      | <ul> <li>System Configuration is always audited and cannot be turned off.</li> <li>1. In the SAE Administrator Console main screen, click the Audit History tab.</li> <li>2. Select System Configuration to view a log of the system security, audit, and e-signature configuration records.</li> <li>3. To display a list of items that are audited: <ul> <li>a. Select Enable System Configuration Records Filtering.</li> <li>b. In the Record type field, click ♥. The list of auditable system configuration objects is displayed.</li> </ul> </li> <li>4. (Optional) Perform the following actions: <ul> <li>Specify other filtering settings.</li> <li>Click Report to generate a PDF file of the log.</li> <li>Click Expert to generate a TYT file of the log.</li> </ul> </li> </ul> |
| View<br>Application<br>Object<br>Records audit<br>log | <ul> <li>Application objects are auditable items such as plate setups, templates, or other items that you create in an application.</li> <li>In the SAE Administrator Console main screen, click the Audit History tab.</li> <li>Select Application Object Records.</li> <li>To display a list of items that are audited for your application: <ul> <li>a. Select Enable Application Object Records Filtering.</li> <li>b. Select your application from the Application list.</li> <li>c. In the Having data audit record type field, click ♥. The list of auditable objects is displayed.</li> </ul> </li> <li>4. (Optional) Perform the following actions: <ul> <li>Specify other filtering settings.</li> <li>Click Report to generate a PDF file of the log.</li> </ul> </li> </ul>       |

Note: Export is not supported for this audit log.

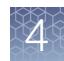

#### View Instrument Run Records audit log

Instrument Run Records audit history allows you to view a log of the instrument run, including a summary of the run, the application objects used and the actions performed in the run, any changes made during the run, and a list outputs at the completion of the run.

**IMPORTANT!** Instrument Run Records audit log is not used by the Attune<sup>™</sup> NxT Software. Therefore, the Instrument Run Records audit history is not available for the Attune<sup>™</sup> NxT Software application.

#### Archive and restore audit records

## Archive audit records

Archiving audit records removes the records from the SAE Administrator Console and saves them in an internally specified location on the same computer on which the SAE Administrator Console is installed. You can archive audit records in the **Settings** tab. You have two options to archive audit records: automatically (Auto Archive) or manually (Ad-hoc Archive).

**Note:** Archived audit records are accessible for viewing in the SAE Administrator Console.

- To archive audit records automatically:
  - a. In the SAE Administrator Console main screen, click the Settings tab.
  - b. Select Auto Archive.
  - c. Select **Enable Auto Archive**, then select the **Archival mode** and associated settings:
    - By number of records or retention period
    - By number of records
    - By retention period
  - d. Click Save.

The software periodically checks the audit record status and archives when the specified archive conditions are met.

- To archive audit records manually:
  - a. In the SAE Administrator Console main screen, click the Settings tab.
  - b. Select Archival history.
  - c. Click Ad-hoc Archive, select the start and end dates, then click Archive.

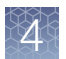

| View or export | 1.   | In the SAE Administrator Console main screen, click the <b>Settings</b> tab. |
|----------------|------|------------------------------------------------------------------------------|
| records        | 2. ( | Select Archival history.                                                     |
|                | 3. : | Select a record, then click View Archived Records or Export.                 |

1. In the SAE Administrator Console main screen, click the **Settings** tab.

#### Restore archived audit records

- 2. Select Archival history.
- **3.** Select a restore option:
  - **Restore**-Restores an archived record. Click a record, then click **Restore**.
  - **Restore (upload)**—Restores a ZIP file that was exported from the archival history. Click **Restore (upload)**, then select the ZIP file.

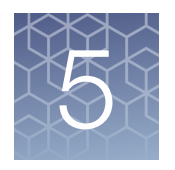

## Manage the e-Signature function

| About e-Signatures                          | 35 |
|---------------------------------------------|----|
| Enable or disable the e-Signature function  | 36 |
| Select the actions that require e-Signature | 36 |
| Configure the meanings of e-Signatures      | 37 |

#### About e-Signatures

Actions that require signatures to be completed cannot be performed unless the required signatures are provided.

The **e-Signature** tab allows you to control the e-Signature rights of SAE roles, the actions requiring signatures, the reasons available for e-signature, and the data to be signed.

There are three built-in Actions Requiring Signatures for the Attune<sup>™</sup> NxT Software that you can select in the **e-Signature** tab:

- Export Data
- Print Data
- Save As Template

Signatures represent the state of the Experiment at the time of signing. If any modifications are made to the Experiment after signing, actions that require signatures cannot be performed unless new signatures are provided.

You can view the log of e-Signatures and the status of the signatures (Current or Obsolete) by selecting **Audit History** > **Application Object Records** > e-Signature **Records**.

**Note:** For detailed information on the **e-Signature** and **Audit History** tabs, refer to the *Attune*<sup>TM</sup> *NxT Software User Guide* (Part. No. 100024236), available for download at **thermofisher.com/attune**.

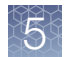

#### Enable or disable the e-Signature function

Use the **e-Signature** tab to control the e-Signature rights of SAE roles, the reasons available for e-Signature, and the data to be signed.

**IMPORTANT!** Changing the e-Signature settings can affect opened files or records. Close any opened files or records before making changes to e-Signature settings.

- 1. In the SAE Administrator Console main screen, click the e-Signature tab.
- 2. Select or deselect Enable e-Signatures.
- 3. From the Show e-Signature configuration for dropdown, select Attune<sup>™</sup> NxT Software.

**Note:** If your SAE Administrator Console is configured to manage the SAE module for more than one application, you can configure the e-Signature settings for more than one application (for example, Attune<sup>™</sup> NxT Software and SeqStudio<sup>™</sup> Genetic Analyzer).

- 4. (Optional) Set or modify the e-Signature settings.
- 5. Click Apply Settings.

#### Select the actions that require e-Signature

- 1. In the SAE Administrator Console main screen, click the e-Signature tab.
- 2. In the Actions Requiring Signatures panel, select each action that requires an e-Signature.
- **3.** For each meaning of each selected action, enter the number of e-Signatures that are required from each SAE role before the associated action can be performed.

**Note:** If the selected user does not have permission to perform an e-Signature, then the action's required signature workflow will not be completed.

#### 4. Click Apply Settings.

**Note:** Actions that require e-Signatures to be completed cannot be performed unless the required e-Signatures are provided.

#### Configure the meanings of e-Signatures

The e-Signature meanings are the stated reason for an e-Signature. There are two built in e-Signature meanings for the Attune<sup>™</sup> NxT application:

- Require and Approve Experiment for Template
- Review and Approve Data

If desired, you can add custom e-Signature meanings.

#### 1. In the SAE Administrator Console main screen, click the e-Signature tab.

#### 2. In the e-Signature Meanings panel, click New Meaning.

- 3. In the **Create New Meaning** dialog, enter an e-Signature meaning in the **Name** field, then click **Save**.
- 4. In the e-Signature Meanings panel, select a meaning from the Meanings list.
- 5. In the **Data signed for the selected meaning** list, select the item with which to associate the meaning.
- 6. Set the actions that require e-Signature and the number of e-Signatures that are required for that action.
- 7. Click Apply Settings.

Delete an e-Signature meaning

Add an e-Signature

meaning

- 1. In the SAE Administrator Console main screen, click the e-Signature tab.
- 2. In the e-Signature Meanings panel, select a meaning from the Meanings list, then click Delete.

Note: Default meanings cannot be deleted.

- 3. Confirm the deletion of the meaning, then click OK.
- 4. Click Apply Settings.

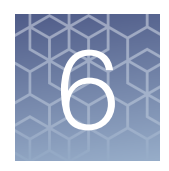

## Advanced configuration options

- Export and import user, system security, audit, and e-Signature settings .... 38
- Configure user repositories ...... 39

## Export and import user, system security, audit, and e-Signature settings

Use the export and import functions to transfer settings from one installation of the SAE Administrator Console to another.

- To export settings:
  - a. In the SAE Administrator Console main screen, click the Settings tab.
  - b. Select Export Configuration.
  - c. In the Export Configuration dialog box, select an export option:

| Setting               | Exports                                                                                                    |
|-----------------------|----------------------------------------------------------------------------------------------------|
| All                   | SAE settings and SAE user accounts                                                                           |
| Custom Users & Roles  | <ul> <li>SAE user accounts with Active status</li> <li>SAE roles and their associated permissions</li> </ul> |
| Custom System & Roles | <ul><li>SAE settings</li><li>SAE roles and their associated permissions</li></ul>                            |

d. Click Export.

The exported file (DAT format) downloads to the default location of the computer.

- To import settings on another installation of the SAE Administrator Console:
  - a. In the SAE Administrator Console main screen, click the  ${\small \textbf{Settings}}$  tab.
  - b. Select Import Configuration.
  - c. Click **Choose File** to select the DAT file with the desired configuration settings.
  - d. Select an import option.
  - e. Click Import.

f. If imported user accounts exist in the SAE Administrator Console, click **Skip** or **Overwrite** for each user account, then click **Confirm and Import**.

#### Configure user repositories

#### User repository overview

SAE user account information is stored in a "user repository".

The SAE Administrator Console provides the following options for user repositories:

- Internal—Allows only SAE user accounts to sign in to an application. SAE user accounts are referred to as "local" accounts in the SAE Administrator Console.
  - SAE user accounts are created in the SAE Administrator Console and are identified as "local" in the Users tab.
  - User authentication is based on the accounts that are listed in the Users tab and the SAE settings that are specified in the System tab.
  - User permissions are determined by the roles that are configured in the SAE Administrator Console.
- **External LDAP**—Enables LDAP based authentication with an LDAP directory. Allows only external user accounts to sign in to an application.
  - User accounts are created in an LDAP (Lightweight Directory Access Protocol) user management system and are identified as "external" in the SAE Administrator Console Users tab.
  - User authentication is based on the accounts that are listed in the SAE Administrator Console Users tab and the external LDAP user repository. The SAE settings that are specified in the SAE Administrator Console System tab are not used.
  - User permissions are determined by the roles that are configured in the SAE Administrator Console.
  - All local user accounts except the default Administrator account are set to Inactive.
  - Passwords cannot be changed in the SAE Administrator Console.
- Federated—Allows internal (local) and external account sign-in to an application.
  - User accounts are created in the SAE Administrator Console or in an LDAP user management system.
  - User authentication is based on the respective internal or LDAP user repository.

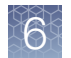

#### Configure user repositories for SAE or external account access

1. In the SAE Administrator Console main screen, click the **Settings** tab.

#### 2. Select User repositories (advanced).

3. Select the User repository definition:

| Option                           | Description                                          |
|----------------------------------|------------------------------------------------------|
| Internal User<br>Repository      | Allows SAE user accounts to sign in                  |
| External LDAP<br>User Repository | Allows external user accounts to sign in             |
| Federated<br>Repositories        | Allows SAE user accounts or LDAP accounts to sign in |

- 4. If you selected **External LDAP User Repository** or **Federated Repositories**, click **Next**, then enter the required information (see "User repository settings" on page 41).
- 5. Click the **Users** tab to display the list of accounts added to the SAE Administrator Console.
  - New LDAP accounts are listed as **External**, and **Role** is set to the default specified during account mapping. If no default was specified, accounts are set to **No Privileges Role**.
  - SAE user accounts that were previously created in the SAE Administrator Console are listed as **Local**.
  - If you selected LDAP, the **Status** for all accounts except for the default SAE Administrator account is set to **Inactive**.
- 6. Click **Test Connection** to synchronize the new accounts with the LDAP server. The SAE server also periodically syncs the LDAP accounts with the LDAP server if changes are made to the **User repository definition** or any setting on the LDAP server.
- 7. If needed, edit the user accounts to assign roles.

#### User repository settings

| Table 2 | External LDAP | User Repositor | y and Federated | Repositories settings |
|---------|---------------|----------------|-----------------|-----------------------|
|---------|---------------|----------------|-----------------|-----------------------|

| Setting                                                               | Description                                                                                                    |  |  |  |  |
|-----------------------------------------------------------------------|----------------------------------------------------------------------------------------------------|--|--|--|--|
| LDAP Server Configuration                                             |                                                                                                    |  |  |  |  |
| Host name, Port, and Use ssl                                          | LDAP server name or IP address, port, and interface protocol                                                                                              |  |  |  |  |
| Bind distinguished name,<br>Bind password, Base<br>distinguished name | LDAP server attributes required for access                                                                                                    |  |  |  |  |
| User Account Mapping                                                  |                                                                                                    |  |  |  |  |
| Directory type                                                        | LDAP server configuration                                                                                                    |  |  |  |  |
|                                                                       | Click <b>Set Defaults</b> after you select the <b>Directory type</b> to display typical default parameters for mapping to an LDAP system.                 |  |  |  |  |
| User name                                                             | Parameter that maps to the user name in the LDAP system                                                                                                   |  |  |  |  |
| Default role assignment                                               | The SAE role that will be assigned to all user accounts. You can change the role after the user accounts are imported into the SAE Administrator Console. |  |  |  |  |
| User name and other settings                                          | Parameters that correspond to the user name and other fields in the LDAP system                                                                           |  |  |  |  |
| Authentication verification                                           |                                                                                                    |  |  |  |  |
| User Name and Password                                                | LDAP user name and password                                                                                                    |  |  |  |  |

```
SAE Administrator Console for Attune<sup>™</sup> NxT Software User Guide
```

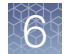

#### User or administrator sign-in with LDAP or federated user repositories

| User<br>repository | User signs in with                                                                                                    | Administrator signs in with                                                                                                    |
|--------------------|----------------------------------------------------------------------------------------------------|----------------------------------------------------------------------------------------------------|
| Internal           | Internal (local) account: User name and<br>password created in the SAE<br>Administrator Console                                                                                 | <ul> <li>User name and password for the default SAE<br/>Administrator user account</li> <li>Any SAE user account that has been assigned the<br/>SAE role of Administrator</li> </ul>                                           |
| External           | External account: User name and<br>password created in the LDAP user<br>management system.<br>Note: Local accounts are set to Inactive.                                         | <ul> <li>User name (with local/ prefix) and password for the default SAE Administrator user account Example: local/Administrator</li> <li>Any external account that has been assigned the SAE role of Administrator</li> </ul> |
| Federated          | <ul> <li>The account type that they are assigned:</li> <li>External account</li> <li>Internal (local) account (with local/ prefix)</li> <li>Example: local/User name</li> </ul> | <ul> <li>User name (with local/ prefix) and password for the default SAE Administrator user account Example: local/Administrator</li> <li>Any external account that has been assigned the SAE role of Administrator</li> </ul> |

### Index

#### Α

action records log, view 30 archive audit records 33 audit enable, disable 28 manage 27 audit history action records 30 system configuration 30 audit record, restore 34 audit records, archive 33 audit settings configure reasons 29 export 38 select items to audit 28 tab 28

#### Ε

e-signature enable, disable 36 manage 35 e-signature settings add meaning 37 delete meaning 37 export 38 select actions 36 tab 36

#### Ν

network configuration and security 5

#### Ρ

password security 5 password, SAE change 12 reset 16 permissions, SAE 23

#### R

restore audit records 34

role create 23 delete 24 edit 23 role report, generate, view, print 24 roles, default 16

#### S

SAE admin console, start 11 SAE email, configure SMTP server 11 SAE messaging notifications, set up 11 SAE role create 23 delete 24 edit 23 SAE roles, default 16 SAE user, determine 12 security policies, configure 25 SMTP server, configure 11 suspended user account, activate 15 system configuration, view 32 system security, manage 25 system security settings configure policies 25 export 38

#### U

user account disable, inactive 15 edit 15 reset password 16 set up and configure 25 user account (SAE), create 14 user report, generate, view, print 24 user repository 39

#### W

workflow, SAE Administrator Console 8

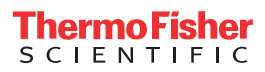